# Verwaist verteilter virtueller Switch in Nexus 1000V vCenter

### Inhalt

Einführung Voraussetzungen Anforderungen Verwendete Komponenten Konventionen Problem Lösung Zugehörige Informationen

### **Einführung**

Dieses Dokument beschreibt die Lösung, wenn das Virtual Supervisor Module (VSM) versehentlich gelöscht wird und der Distributed Virtual Switch (DVS) weiterhin im Cisco Nexus 1000V vCenter angezeigt wird.

### Voraussetzungen

### **Anforderungen**

Für dieses Dokument bestehen keine speziellen Anforderungen.

#### Verwendete Komponenten

Dieses Dokument ist nicht auf bestimmte Software- und Hardwareversionen beschränkt.

Die Informationen in diesem Dokument wurden von den Geräten in einer bestimmten Laborumgebung erstellt. Alle in diesem Dokument verwendeten Geräte haben mit einer leeren (Standard-)Konfiguration begonnen. Wenn Ihr Netzwerk in Betrieb ist, stellen Sie sicher, dass Sie die potenziellen Auswirkungen eines Befehls verstehen.

### **Konventionen**

Weitere Informationen zu Dokumentkonventionen finden Sie unter <u>Cisco Technical Tips</u> <u>Conventions</u> (Technische Tipps zu Konventionen von Cisco).

# **Problem**

Das VSM wurde versehentlich gelöscht, bevor der DVS entfernt wurde. Der DVS muss sanft aus vCenter entfernt werden, bevor das VSM gelöscht wird.

# <u>Lösung</u>

Verwenden Sie diese Lösung, um das Problem zu beheben.

- 1. Bereitstellen eines temporären VSM.
- 2. Stellen Sie die Startkonfiguration wieder her (oder stellen Sie zumindest den vorherigen Switch-Namen wieder her).
- 3. Geben Sie den Befehl vmware vc extension-key <extension-id> ein, um eine Verbindung mit einem neuen Control Processor (CP) zum aktuellen DVS herzustellen. Die extension-id in diesem Befehl sollte die gleiche sein, die an den DVS gebunden ist. Sie finden die extension-id mit einer der folgenden beiden Methoden:Methode 1Navigieren Sie in vCenter zur Netzwerkansicht.Wählen Sie im rechten Teilfenster den DVS aus.Klicken Sie auf die Registerkarte Zusammenfassung. Der Erweiterungsschlüssel wird unter Anmerkungen aufgeführt.Methode 2Rufen Sie https://<VC\_IP\_ADDR>/mob auf, um zum vCenter-Modul zu wechseln.Gehen Sie zum rootFolder "group-d1".Suchen Sie Ihr Rechenzentrum aus "childEntity", das Datencenter-IDs enthält. (Wenn Sie auf ein Rechenzentrum klicken, wird Ihnen ein Name zugeordnet.)Wechseln Sie vom Rechenzentrum zum Netzwerkordner (z. B. "group-n6").Wählen Sie im Netzwerkordner die untergeordnete Einheit aus (z. B. "group-n373").Klicken Sie in childEntity auf Ihren DVS (z. B. "dvs-7"). Der Erweiterungsschlüssel wird unter dem DVS-Konfigurationsattribut aufgeführt.
- 4. Geben Sie den Befehl vmware vc extension-key <extension-id> ein, um die Durchwahl-ID dem VSM zuzuweisen.
- 5. Geben Sie den Befehl **show vmware vc extension-key** ein, um den neuen Erweiterungsschlüssel auf dem CP zu überprüfen.
- 6. Speichern und starten Sie das VSM neu.
- 7. Löschen Sie den Erweiterungsschlüssel auf dem VC mit MOB (Unregister Extension API), indem Sie die folgenden Schritte ausführen:Rufen Sie https://<VC\_IP\_ADDR>/mob/?moid=ExtensionManager auf, um zum Extension Manager zu wechseln.Klicken Sie auf Erweiterung aufheben (https://<VC\_IP\_ADDR>/mob/?moid=ExtensionManager&method=unregisterExtension).Geb en Sie Cisco\_Nexus\_1000V\_<Schlüssel für DVS zur Wiederherstellung ein> (Ihr mit dem DVS verbundener Erweiterungsschlüssel).Klicken Sie auf Invoke Method.
- 8. Registrieren Sie den Durchwahlschlüssel erneut. Wenn Sie die XML-Datei über den Browser abrufen, aktualisieren Sie den Browser, bevor Sie die XML-Datei herunterladen.
- 9. Registrieren Sie das Erweiterungs-Plug-in erneut.
- 10. Einrichten der Verbindungseigenschaften des Server Virtualization Switch (SVS) (z. B. VC IP, Port, Name des Rechenzentrums).
- 11. Herstellen einer Verbindung zu Ihrer SVS-Verbindung.
- 12. Geben Sie im SVS-Kontext des VSM den Befehl **no vmware dvs** ein, um den DVS ordnungsgemäß zu entfernen.
- 13. Überprüfen Sie, ob der DVS aus vCenter entfernt wird.
- 14. Löschen Sie das temporäre VSM.

# Zugehörige Informationen

<u>Technischer Support und Dokumentation - Cisco Systems</u>